## Download and Install DoD Certs to a Mac

I am running on macOS Catalina Version 10.15.3, but these instructions should still work for you.

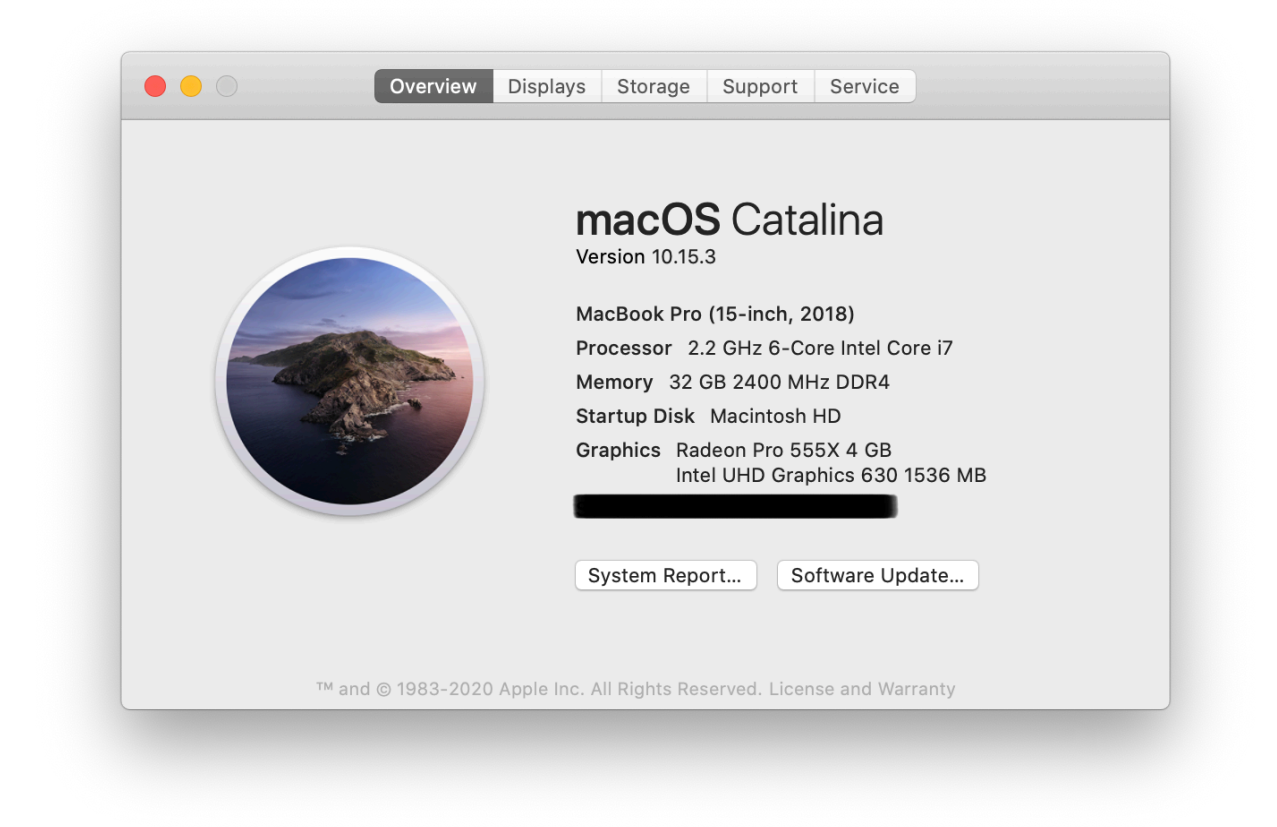

## Download DoD Certificates

Navigate to <u>https://dl.dod.cyber.mil/wp-content/uploads/pki-pke/zip/certificates\_pkcs7\_v5-6\_dod.zip</u> to download a p7b bundle of DoD certificates.

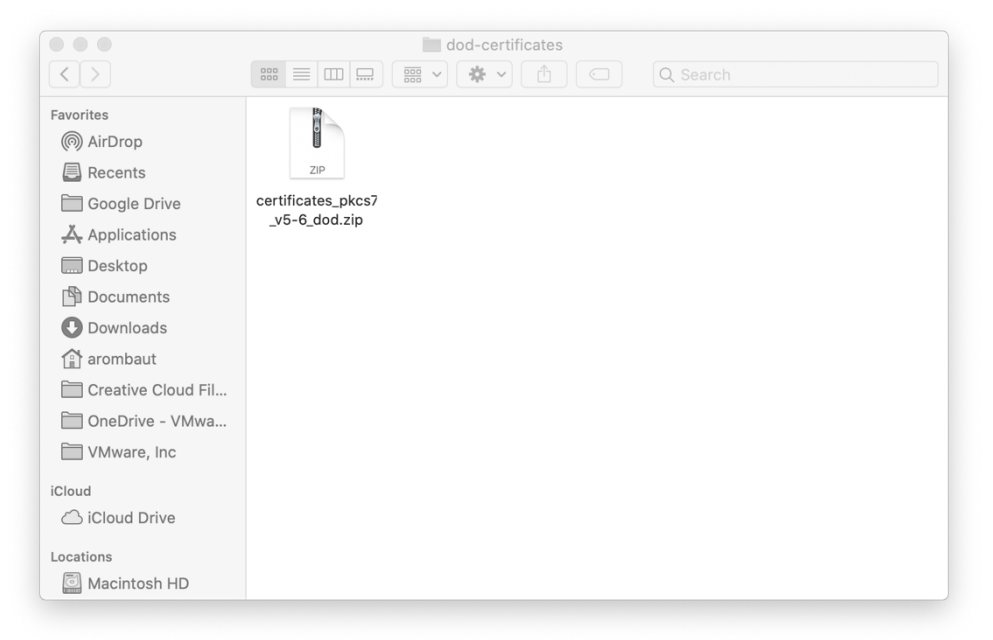

**Right-click** (or control + click, if right-click not enabled) the file, **Open With** > **Archive Utility.** You should now have a folder in the same location as the zip file you downloaded. Open the folder (double click on it) and find numerous files ending in **p7b**. There is a **README.txt** file that may or may not be helpful for you, too.

| • • •              | 🚞 Certificates_PK             | CS7_v5.6_DoD                      |       |
|--------------------|-------------------------------|-----------------------------------|-------|
| < >                |                               | C Q Search                        |       |
| Favorites          | Name                          | A Date Modified                   | Size  |
| AirDrop            | Certificates_PKCS7_vRoot_C    | A_2.der.p7b Apr 4, 2019 at 21:05  | 13 KB |
|                    | Certificates_PKCS7_vD_Root_   | CA_3.der.p7b Apr 4, 2019 at 21:05 | 31 KB |
| Recents            | Certificates_PKCS7_vRoot_C    | A_4.der.p7b Apr 4, 2019 at 21:05  | 4 KB  |
| Google Drive       | Certificates_PKCS7_vD_Root_   | CA_5.der.p7b Apr 4, 2019 at 21:05 | 3 KB  |
| Applications       | Certificates_PKCS7_v5.6_DoD.c | der.p7b Apr 4, 2019 at 21:05      | 50 KB |
| Dockton            | Certificates_PKCS7_v5.6_DoD.p | Dem.p7b Apr 4, 2019 at 21:05      | 68 KB |
| Desktop            | Certificates_PKCS7_v5.6_DoD.s | sha256 Apr 4, 2019 at 21:07       | 4 KB  |
| Documents          | DoD_PKE_CA_chain.pem          | Apr 4, 2019 at 21:05              | 3 KB  |
| 🕓 Downloads        | README.txt                    | Apr 4, 2019 at 21:05              | 5 KB  |
| 😭 arombaut         |                               |                                   |       |
| Creative Cloud Fil |                               |                                   |       |
| 🛅 OneDrive - VMwa  |                               |                                   |       |
| 🔲 VMware, Inc      |                               |                                   |       |
| iCloud             |                               |                                   |       |
| C iCloud Drive     |                               |                                   |       |
| Locations          |                               |                                   |       |
| 📓 Macintosh HD     |                               |                                   |       |

## Install DoD Certificates into Keychain Access

Here is what my **Keychain Access** looks like before adding the DoD certificate bundles. Please bear in mind, I will have different certificates than you.

| Keychains<br>login<br>iCloud<br>System<br>System Roots | Certificate<br>Certificate<br>Certificate<br>Continue<br>Continue<br>Contine | Root CA<br>hority<br>April 12, 2029 at 16:00:<br>s marked as trusted for | 01 Eastern Daylight Time<br>this account |          |
|--------------------------------------------------------|----------------------------------------------------------------------------------------------------|--------------------------------------------------------------------------|------------------------------------------|----------|
|                                                        | Name                                                                                                    | ^ Kind                                                                   | Expires                                  | Keychain |
|                                                        | <b>5</b> *                                                                                                    | certificate                                                              | Apr 2, 2024 at 19:48:16                  | login    |
|                                                        | *.bluehost.com                                                                                                    | certificate                                                              | Feb 9, 2021 at 18:59:59                  | login    |
|                                                        | .cybersoft.com                                                                                                    | certificate                                                              | May 4, 2020 at 08:00:00                  | login    |
|                                                        | 🕨 🔄 Aaron Rombaut                                                                                                    | certificate                                                              | Apr 3, 2024 at 11:01:53                  | login    |
|                                                        | Aaron Rombaut C02XN5KQJ                                                                                                    | IGH5 certificate                                                         | Mar 18, 2021 at 05:13:35                 | login    |
|                                                        | 🙀 Aaron Rombaut Root CA                                                                                                    | certificate                                                              | Apr 12, 2029 at 16:00:01                 | login    |
|                                                        | Adobe Content Certificate 1                                                                                                    | 0-5 certificate                                                          | Aug 18, 2025 at 09:18:42                 | login    |
|                                                        | Adobe Content Certificate 1                                                                                                    | 0-6 certificate                                                          | Aug 18, 2025 at 09:20:00                 | login    |
| Category                                               | Adobe Intermediate CA 10-3                                                                                                    | certificate                                                              | Aug 4, 2068 at 13:37:58                  | login    |
| a                                                      | Adobe Intermediate CA 10-4                                                                                                    | certificate                                                              | Aug 4, 2068 at 13:37:59                  | login    |
| All Items                                              | Airwatch Profile Verify                                                                                                    | certificate                                                              | Mar 9, 2128 at 16:54:01                  | login    |
| Asswords                                               | Cloud.vm                                                                                                    | certificate                                                              | Sep 19, 2020 at 16:04:57                 | login    |
| Secure Notes                                           | VMware Root CA                                                                                                    | certificate                                                              | Dec 27, 2027 at 12:30:33                 | login    |
| My Certificates                                        |                                                                                                    |                                                                          |                                          |          |
| 🖞 Keys                                                 |                                                                                                    |                                                                          |                                          |          |
| 🖸 Certificates                                         |                                                                                                    |                                                                          |                                          |          |
|                                                        |                                                                                                    |                                                                          |                                          |          |
|                                                        |                                                                                                    |                                                                          |                                          |          |
|                                                        |                                                                                                    |                                                                          |                                          |          |
|                                                        |                                                                                                    |                                                                          |                                          |          |
|                                                        |                                                                                                    |                                                                          |                                          |          |
|                                                        |                                                                                                    |                                                                          |                                          |          |

On the folder where the p7b bundles reside, **double-click** the individual files (p7b files only) to install to **Keychain Access**. Your **Keychain Access** should now be filled with numerous certificates.

| iCloud<br>System<br>System Roots | Centificate<br>Continue<br>Continue | authority<br>y, April 2, 2024 at 19:48:16<br>te is marked as trusted for | Eastern Daylight Time<br>this account |          |
|----------------------------------|----------------------------------------------------------------------------------------------------|--------------------------------------------------------------------------|---------------------------------------|----------|
|                                  | Name                                                                                                    | ^ Kind                                                                   | Expires                               | Keychain |
|                                  | DOD EMAIL CA-33                                                                                                    | certificate                                                              | Sep 22, 2021 at 09:34:57              | login    |
|                                  | DOD EMAIL CA-34                                                                                                    | certificate                                                              | Sep 22, 2021 at 09:41:54              | login    |
|                                  | DOD EMAIL CA-39                                                                                                    | certificate                                                              | Nov 8, 2021 at 09:14:47               | login    |
|                                  | DOD EMAIL CA-40                                                                                                    | certificate                                                              | Nov 8, 2021 at 09:18:43               | login    |
|                                  | DOD EMAIL CA-41                                                                                                    | certificate                                                              | Nov 9, 2021 at 11:05:27               | login    |
|                                  | DOD EMAIL CA-42                                                                                                    | certificate                                                              | Nov 9, 2021 at 11:09:42               | login    |
|                                  | DOD EMAIL CA-43                                                                                                    | certificate                                                              | Nov 9, 2021 at 11:11:02               | login    |
|                                  | DOD EMAIL CA-44                                                                                                    | certificate                                                              | Nov 9, 2021 at 11:12:16               | login    |
| Category                         | DOD EMAIL CA-59                                                                                                    | certificate                                                              | Apr 2, 2025 at 09:37:25               | login    |
| All Itoms                        | DOD ID CA-33                                                                                                    | certificate                                                              | Sep 22, 2021 at 09:32:32              | login    |
| / Paseworde                      | DOD ID CA-34                                                                                                    | certificate                                                              | Sep 22, 2021 at 09:40:30              | login    |
| Casura Natas                     | DOD ID CA-39                                                                                                    | certificate                                                              | Nov 8, 2021 at 09:21:57               | login    |
| Secure Notes                     | DOD ID CA-40                                                                                                    | certificate                                                              | Nov 8, 2021 at 09:22:54               | login    |
| My Certificates                  | DOD ID CA-41                                                                                                    | certificate                                                              | Nov 9, 2021 at 11:13:56               | login    |
| 🖞 Keys                           | DOD ID CA-42                                                                                                    | certificate                                                              | Nov 9, 2021 at 11:15:02               | login    |
| Certificates                     | DOD ID CA-43                                                                                                    | certificate                                                              | Nov 9, 2021 at 11:16:01               | login    |
|                                  | DOD ID CA-44                                                                                                    | certificate                                                              | Nov 9, 2021 at 11:18:14               | login    |
|                                  | DOD ID CA-59                                                                                                    | certificate                                                              | Apr 2, 2025 at 09:38:32               | login    |
|                                  | DOD ID SW CA-35                                                                                                    | certificate                                                              | Sep 22, 2021 at 09:37:50              | login    |
|                                  | DOD ID SW CA-36                                                                                                    | certificate                                                              | Sep 22, 2021 at 09:44:42              | login    |
|                                  | DOD ID SW CA-37                                                                                                    | certificate                                                              | Sep 23, 2021 at 11:23:05              | login    |
|                                  | DOD ID SW CA-38                                                                                                    | certificate                                                              | Sep 23, 2021 at 11:24:51              | login    |
|                                  | DOD ID SW CA-45                                                                                                    | certificate                                                              | Mar 9, 2022 at 08:28:56               | login    |

## Trusting the Certificates

On each of the certificates, there is going to be a trust setting. You will most likely want to **Always Trust** the DoD Root CA certificates. Double-click on the **DoD Root CA 2** certificate. It should have a red circle with a white x.

| • • • + i                                              |                                                                                        |                                                                              |                                | Q Search |
|--------------------------------------------------------|----------------------------------------------------------------------------------------|------------------------------------------------------------------------------|--------------------------------|----------|
| Keychains<br>login<br>iCloud<br>System<br>System Roots | Certificate<br>And Control CA<br>Root certificate<br>Expires: Wednes<br>This root cert | <b>2</b><br>authority<br>sday, December 5, 2029 at<br>ificate is not trusted | 10:00:10 Eastern Standard Time |          |
|                                                        | Name                                                                                   | ^ Kind                                                                       | Expires                        | Keychain |
|                                                        | DOD ID CA-41                                                                           | certificate                                                                  | NOV 9, 2021 at 11-13-50        | login    |
|                                                        | DOD ID CA-42                                                                           | certificate                                                                  | Nov 9, 2021 at 11:15:02        | login    |
|                                                        | DOD ID CA-43                                                                           | certificate                                                                  | Nov 9, 2021 at 11:16:01        | login    |
|                                                        | DOD ID CA-44                                                                           | certificate                                                                  | Nov 9, 2021 at 11:18:14        | login    |
|                                                        | DOD ID CA-59                                                                           | certificate                                                                  | Apr 2, 2025 at 09:38:32        | login    |
|                                                        | DOD ID SW CA-35                                                                        | certificate                                                                  | Sep 22, 2021 at 09:37:50       | login    |
|                                                        | DOD ID SW CA-36                                                                        | certificate                                                                  | Sep 22, 2021 at 09:44:42       | login    |
|                                                        | DOD ID SW CA-37                                                                        | certificate                                                                  | Sep 23, 2021 at 11:23:05       | login    |
|                                                        | DOD ID SW CA-38                                                                        | certificate                                                                  | Sep 23, 2021 at 11:24:51       | login    |
| Category                                               | DOD ID SW CA-45                                                                        | certificate                                                                  | Mar 9, 2022 at 08:28:56        | login    |
| All Items                                              | DOD ID SW CA-46                                                                        | certificate                                                                  | Mar 9, 2022 at 09:22:27        | login    |
| 🛴 Passwords                                            | DOD ID SW CA-47                                                                        | certificate                                                                  | Apr 13, 2022 at 09:12:43       | login    |
| Secure Notes                                           | DOD ID SW CA-48                                                                        | certificate                                                                  | Apr 13, 2022 at 09:19:49       | login    |
| Mv Certificates                                        | DoD Root CA 2                                                                          | certificate                                                                  | Dec 5, 2029 at 10:00:10        | login    |
| Kevs                                                   | DoD Root CA 3                                                                          | certificate                                                                  | Dec 30, 2029 at 13:46:41       | login    |
| Certificates                                           | DoD Root CA 4                                                                          | certificate                                                                  | Jul 25, 2032 at 15:48:23       | login    |
|                                                        | DoD Root CA 5                                                                          | certificate                                                                  | Jun 14, 2041 at 13:17:27       | login    |
|                                                        | DOD SW CA-55                                                                           | certificate                                                                  | Nov 23, 2022 at 10:46:46       | login    |
|                                                        | DOD SW CA-56                                                                           | certificate                                                                  | Nov 23, 2022 at 10:48:22       | login    |
|                                                        | DOD SW CA-57                                                                           | certificate                                                                  | Dec 12, 2022 at 09:39:49       | login    |
|                                                        | DOD SW CA-58                                                                           | certificate                                                                  | Dec 12, 2022 at 09:40:52       | login    |
|                                                        | DOD SW CA-60                                                                           | certificate                                                                  | Apr 2, 2025 at 09:34:49        | login    |
|                                                        | DOD SW CA-61                                                                           | certificate                                                                  | Mar 31, 2025 at 09:41:24       | login    |
|                                                        | VMware Root CA                                                                         | certificate                                                                  | Dec 27, 2027 at 12:30:33       | login    |

Change the When using this certificate to Always Trust.

|             | DoD Root CA 2                                                                                                    |
|-------------|----------------------------------------------------------------------------------------------------|
| Certificate | DoD Root CA 2<br>Root certificate authority<br>Expires: Wednesday, December 5, 2029 at 10:00:10 Eastern Standard Time<br>S This root certificate is not trusted |
| ▼ Trust     |                                                                                                    |
| Wh          | nen using this certificate: Always Trust ᅌ ?                                                                                                    |
|             |                                                                                                    |
| Secu        | Ire Sockets Layer (SSL) Always Trust                                                                                                    |
|             | Secure Mail (S/MIME) Always Trust                                                                                                    |
| Extensibl   | le Authentication (EAP) Always Trust                                                                                                    |
|             | IP Security (IPsec) Always Trust                                                                                                    |
|             | Code Signing Always Trust                                                                                                    |
|             | Time Stamping Always Trust                                                                                                    |
|             | X.509 Basic Policy Always Trust                                                                                                    |
| Details     |                                                                                                    |
| S           | ubject Name                                                                                                    |
| Count       | try or Region US                                                                                                    |
| (           | Organization U.S. Government                                                                                                    |
| Organiz     | zational Unit DoD                                                                                                    |
| Organi      | zational Unit PKI                                                                                                    |

Close the window and authenticate the action if prompted.

| Touch ID or enter your password to allow this. | You are making ch<br>Trust Settings. | anges to your Certifi   | cate |
|------------------------------------------------|--------------------------------------|-------------------------|------|
|                                                | Touch ID or enter your               | password to allow this. |      |

The certificate should now have a blue circle with a white +.

|                 |                 |             |                          | Q Search |
|-----------------|-----------------|-------------|--------------------------|----------|
| Keychains       |                 |             |                          |          |
| 🧊 login         |                 |             |                          |          |
| iCloud          |                 |             |                          |          |
| System          |                 |             |                          |          |
| System Roots    |                 |             |                          |          |
|                 | Name            | ^ Kind      | Expires                  | Kevchain |
|                 | DOD ID CA-41    | ceruncate   | NOV 9, 2021 at 11.13.50  | login    |
|                 | DOD ID CA-42    | certificate | Nov 9, 2021 at 11:15:02  | login    |
|                 | DOD ID CA-43    | certificate | Nov 9, 2021 at 11:16:01  | login    |
|                 | DOD ID CA-44    | certificate | Nov 9, 2021 at 11:18:14  | login    |
|                 | DOD ID CA-59    | certificate | Apr 2, 2025 at 09:38:32  | login    |
|                 | DOD ID SW CA-35 | certificate | Sep 22, 2021 at 09:37:50 | login    |
|                 | DOD ID SW CA-36 | certificate | Sep 22, 2021 at 09:44:42 | login    |
|                 | DOD ID SW CA-37 | certificate | Sep 23, 2021 at 11:23:05 | login    |
|                 | DOD ID SW CA-38 | certificate | Sep 23, 2021 at 11:24:51 | login    |
| Category        | DOD ID SW CA-45 | certificate | Mar 9, 2022 at 08:28:56  | login    |
| All Items       | DOD ID SW CA-46 | certificate | Mar 9, 2022 at 09:22:27  | login    |
| 🛴 Passwords     | DOD ID SW CA-47 | certificate | Apr 13, 2022 at 09:12:43 | login    |
| Secure Notes    | DOD ID SW CA-48 | certificate | Apr 13, 2022 at 09:19:49 | login    |
| Mv Certificates | DoD Root CA 2   | certificate | Dec 5, 2029 at 10:00:10  | login    |
| ¥ Kevs          | DoD Root CA 3   | certificate | Dec 30, 2029 at 13:46:41 | login    |
| Certificates    | DoD Root CA 4   | certificate | Jul 25, 2032 at 15:48:23 | login    |
|                 | DoD Root CA 5   | certificate | Jun 14, 2041 at 13:17:27 | login    |
|                 | DOD SW CA-55    | certificate | Nov 23, 2022 at 10:46:46 | login    |
|                 | DOD SW CA-56    | certificate | Nov 23, 2022 at 10:48:22 | login    |
|                 | DOD SW CA-57    | certificate | Dec 12, 2022 at 09:39:49 | login    |
|                 | DOD SW CA-58    | certificate | Dec 12, 2022 at 09:40:52 | login    |
|                 | DOD SW CA-60    | certificate | Apr 2, 2025 at 09:34:49  | login    |
|                 | DOD SW CA-61    | certificate | Mar 31, 2025 at 09:41:24 | login    |
|                 | VMware Root CA  | certificate | Dec 27, 2027 at 12:30:33 | login    |